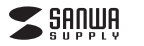

### 400-SCN058

■対応機種 Windows

# フィルムスキャナ(デジタルフォトフレーム+HDMI出力対応) 取扱説明書

この度はフィルムスキャナ「400-SCN058」をお買い上げいただき、誠にありがとうございます。 この取扱明書では、本製品の使用方法や安全にお取扱いいただくための注意事項を記載しています。 ご使用の前によくご覧ください、誘み終わったあとちこの取扱説明書は大切に保管してください。

### 最初にご確認ください

お使いになる前に、セット内容がすべて揃っているかご確認ください。万一、足りないものがありま したら、お買い求めの販売店にご連絡ください。

| セット内容                                   |                        |                     |    |
|-----------------------------------------|------------------------|---------------------|----|
| ①スキャナー                                  | 1台                     | ⑥Tvpe-Cケーブル         | 1本 |
| ②スライドフィルムホルダー                           | 1個                     | ⑦ACアダプタ             | 1個 |
| ③35mmフィルムアタッチメント …                      | 1個                     | ⑧HDMIケーブル           | 14 |
| ④110フィルムアタッチメント                         | 1個                     | ③クリーナーブラシ           | 1個 |
| ⑤126フィルムアタッチメント                         | 1個                     | ⑩取扱説明書·保証書(本書)      | 1部 |
| ※欠品や破損があった場合は、品番<br>(Tyne-Cケーブルなど)をお知らt | <b>400-SC</b><br>ナください | N058)と上記の番号(①~⑩)と名称 |    |

### サンワサプライ株式会社

デザイン及び仕様については改良のため予告なしに変更することがあります。 本書に記載の社名及び製品名は各社の商標又は登録商標です。

# 絵表示の意味

▲ 警告 人が死亡または重傷を負うことが想定される危害の内容

▲ 注意 人がけがを負う可能性、または物的損害の発生が想定される内容

● 注意していただきたい内容

### 安全にお使いいただくためのご注意(必ずお守りください)

### ⚠警告

●分解、改造はしないでください。(火災、感電、故障の恐れがあります)※保証の対象外になります。 ●水などの液体に濡らさないでください。(火災、感電、故障の恐れがあります)

### ⚠注意

- ●取付け取外しの時は慎重に作業を行ってください。(機器の故障の原因となります)
- ●次のような場所で使用しないでください。
  (1)直接日光の当たる場所
  (2)凝気や水分のある場所
  (3)傾斜のある不安定な場所
  (4)静電気の発生する場所
- (5)通常の生活環境とは大きく異なる場所
- ○人間中のシエルは地になっております。取扱いにはご注意ください。(火傷の恐れがあります)
  ●本製品の取付け、取外しをする時には必ず/(ソコン内のデータをすべて外付けハードディスク
- などにバックアップしてください。 ●メディア内のデータは、必ず他のメディア(CD、DVD等)にすべてバックアップしてください。 ※特に修復再現のできない重要なデータは必ずバックアップをしてください。 ※バックアップの作成を怠ったために、データを消失、破損した場合、
- 弊社はその責任を負いかねますのであらかじめご了承ください。

#### ■お手入れについて ●清掃する時は電源を必ずお切りください。

● 清押930時は高級を必930万にという。
●本体が汚れた場合は水で濡らして固くしぼった布等で拭いてください。
汚れがひどい場合は、中性洗剤を薄めた水に濡らして固くしぼった布等で拭いてください。

●お手入れの際にワックスやシンナー、ベンジン等の溶剤は絶対に使用しないでください。製品が変質する恐れがあります。

| 1.仕様     |                                                               |
|----------|---------------------------------------------------------------|
|          |                                                               |
| 読み取りセンサー | 1/2.3型 1400万画素CMOSセンサー                                        |
| ディスプレイ   | 5インチカラー液晶                                                     |
| レンズ      | F3.5(5層ガラス)                                                   |
| 焦点距離     | 5.1mm                                                         |
| 露出補正     | 自動(手動調節も可能)                                                   |
| カラーバランス  | 自動(手動調節も可能)                                                   |
| 対応フィルム   | 35mmフィルム、110フィルム、126フィルム※カラー・白黒対応、<br>スライドフィルム(マウント付き50×50mm) |
| 光源       | 白色LEDパネル×3                                                    |
| 電源       | ACアダプタ、USB(5V/1A)<br>※5V/1A以上のものは使用しないでください。                  |
| T V 出 力  | HDMI                                                          |
| インターフェース | USB2.0                                                        |
| 対応メディア   | SDカード(2GBまで)、SDHCカード(32GBまで)                                  |
| サイズ・重量   | W135×D127×H96mm·約290g                                         |

# 2.動作環境

Windows搭載(DOS/V)パソコン、Apple Macシリーズ

■対応OS Windows 10·8.1·8(64·32bit)·7(64·32bit)·Vista·XP、 macOS 10.12~10.15、Mac OS X 10.5~10.11

## 3.各部の名称

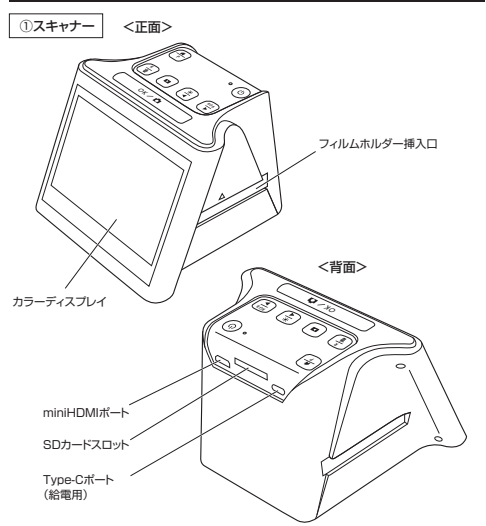

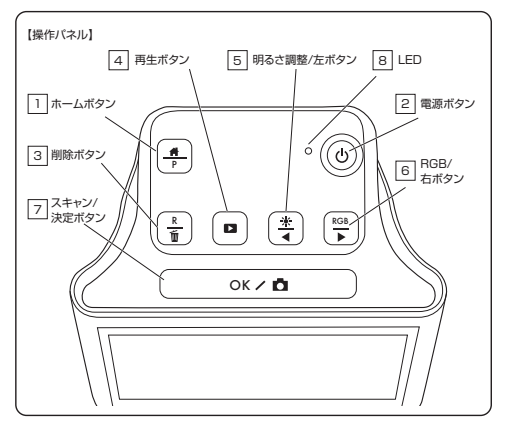

| 1 ホームボタン         | ホーム画面に戻ります。ホーム画面の状態で押すとスキャンモードになり<br>ます。(フィルム設定は最後にスキャンした設定になります)                                                   |
|------------------|----------------------------------------------------------------------------------------------------|
| 2 電源ボタン          | 長押しではなく押すだけで電源のON・OFFができます。                                                                                         |
| 3 削除ボタン          | ディスプレイに画像を写した状態、もしくは保存されたデータの一覧の<br>画面で押すと選択された画像を削除することができます。2回押すと<br>全て削除されます。スキャンモード時に押すと解像度を切替えます。<br>(14M-22M) |
| 4 再生ボタン          | スキャンモード時に押すとSDに保存された画像一覧の画面になります。<br>画像一覧の画面から1枚画像を選択してディスプレイに表示した状態で<br>押すと、スライドショーの再生になります。                       |
| 5 明るさ調整/<br>左ボタン | スキャンモード時に押すと明るさ調整ができます。<br>それ以外の場合はカーソルを左へ動かします。                                                                    |
| 6 RGB/右ボタン       | スキャンモード時に押すとRGBの調整ができます。それ以外の場合は<br>カーソルを右へ動かします。                                                                   |
| フスキャン/ 決定ボタン     | スキャンモード時はデータの保存、それ以外の時は決定ボタンになります。                                                                                  |
| 8 LED            | 電源が入ると青色に点灯します。                                                                                                    |

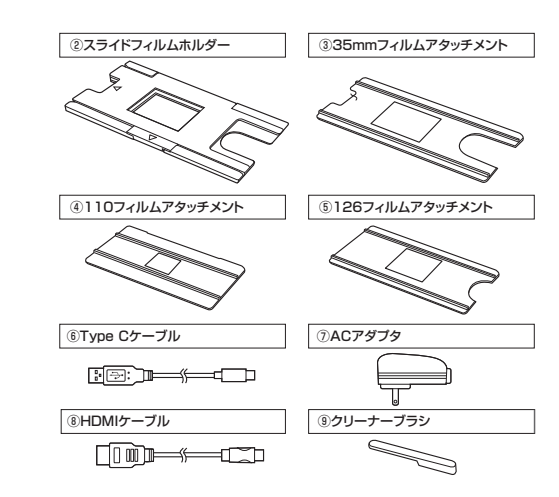

### 4.フィルムのセット方法

| (スライドフィルムの場合)                                   |                                       |  |  |  |
|-------------------------------------------------|---------------------------------------|--|--|--|
| -<br>1コマ1コマが枠にはめこまれたポジフィ)<br>しています。             | ー<br>ルムです。カラーとモノクロ(白黒)両方のフィルムに対応      |  |  |  |
| (1)スライドフィルムホルダーを開けます。<br>※無理に力をかけないでください。       |                                       |  |  |  |
|                                                 |                                       |  |  |  |
| (2)スライドフィルムをセットします。 ※フィルムに指紋等を付けないように ※分されてください |                                       |  |  |  |
|                                                 |                                       |  |  |  |
| スライドフィルム                                        | で<br>で<br>ガ<br>ガ<br>ガ<br>大<br>フィルムの方向 |  |  |  |
| 3)スライドフィルムホルダーを<br>閉じます。                        | S. C.                                 |  |  |  |
|                                                 |                                       |  |  |  |

### 35mm/110/126フィルムの場合

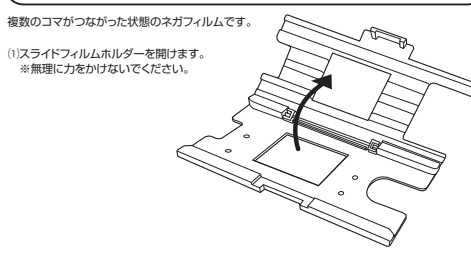

### (2)該当するフィルムアタッチメントをホルダーに取付けます。 アタッチメント裏側に突起があるので、ホルダー側の凹みに合うように取付けてください。

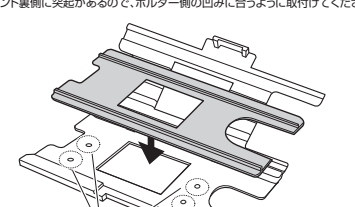

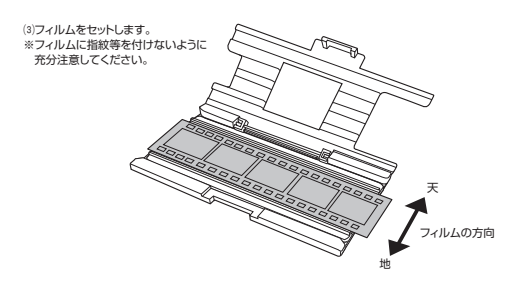

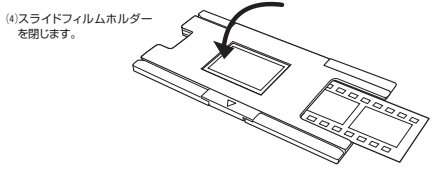

5.はじめに

(1)本製品の背面にSDカードを挿入し、付属のType-CケーブルのCコネクタを本製品背面のType - Cボートへ、Aコネクタを付属のACアダブタへ接続してください。ACアダブタはコンセントへ挿 してください。

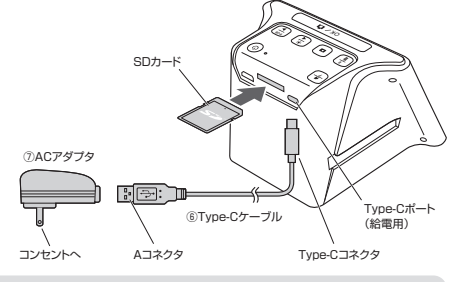

●SDカードはラベル面を上にしてカチッと音がするまで差し込んでください。SDカード か体体より少し飛び出しますが、問題ありません。 ●32GBより容量が多いカードは認識しないので容量を確かめてください。 ●すべてのSDカードでの対応を保証するものではありません。機種によっては認識し

■すべてのSDカードでの対応を保証するものではありません。機種によっては認識しない場合があります。

(2)電源ボタンを押して電源をONにしてください。(電源ボタン横のLEDが青色に点灯します)

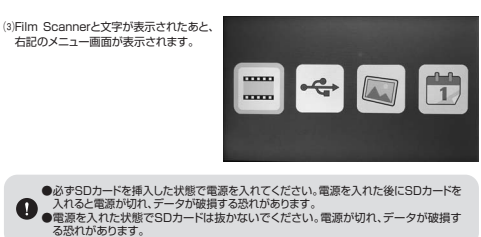

### 6.使用方法

### フィルムのスキャン

(1)メニュー画面左端のスキャンボタンを押 します。(カーソルは明るさ調整/左ボタ ンとRGB/右ボタンで移動) ※選択中の項目は黄色の枠で囲まれて います

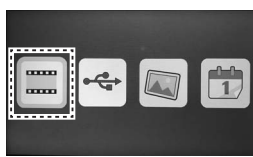

(2)スキャンするフィルムの種類を選択し、決 定はスキャンノノ決定ボタンを押します。

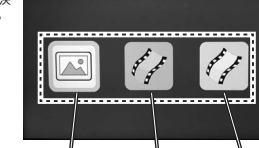

スライドフィルム 

マークがある側から

フィルムホルダー

入れてください

挿入口

(3)フィルムサイズを135/110/126から 選択します。

※135と35mmフィルムは同じものです。

(4)フィルムをスライドフィルムホルダーに セットし、フィルムホルダー挿入口へ挿入 します。 ※フィルムのセット方法は「4.フィルムの セット方法」参照

(5)位置、色味、明るさ、解像度を調節し、ス キャン/決定ボタンを押します。

設定方法は「6.使用方法」の「スキャン設 定」をご確認ください。

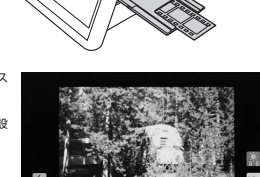

(6) 右記のように砂時計のマークが表示さ れ、スキャン画面に戻るとスキャンが完 了します。

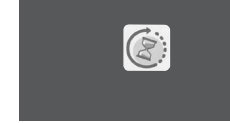

●スキャンするフィルムと異なったフィルムを選択すると正常にスキャンされません。 ※フィルムによっては一部画像が切れる場合があります。 フィルムを挿し込むときはゆっくり挿し込んでください。スライド時や引き抜く場合も 恒重に行ってください ※フィルムに指紋が付かないように注意してください。

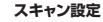

スキャン画面で「明るさ、色味、解像度」の設定を行うことができます。

●明るさ設定 スキャン画面で、明るさ調整/左ボタンを押 すと右記のような画面になります。 明るさ調整/左ボタンとRGB/右ボタンで カーソルを動かして調節し、スキャン/ 決定ボタンで決定します。 (一に行くほど暗く、+に行くほど明るくな ります)

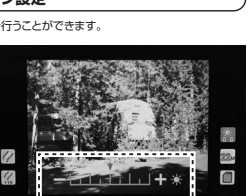

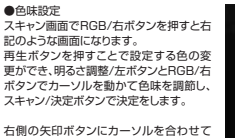

トされます。

●解像度変更

変更可能です。

います。

定します)

**させます**.

右端のアイコンが変化します。

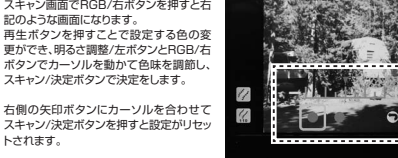

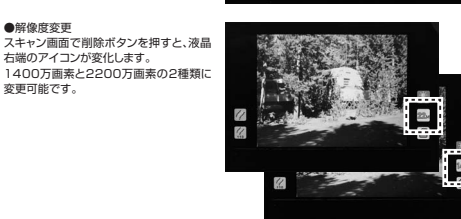

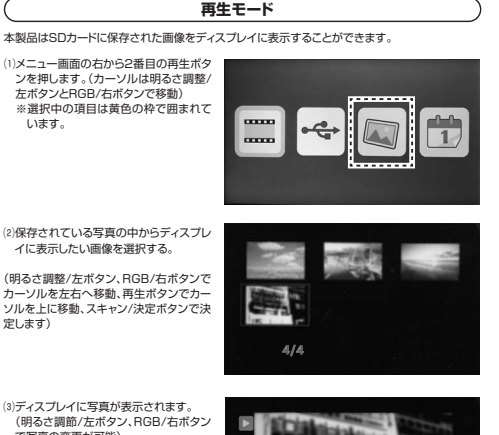

(明るさ調節/左ボタン、RGB/右ボタン で写真の変更が可能) 再生ボタンを押すと数秒ごとに写真が切 り持わります ※左上のアイコンが変わります

(4)順番にスライドが進んでいき、最後の画 像の表示が終わると最初の画像に戻り、 スライドショーがループします。

画像の削除 (1)再生モードを選択し、写真の一覧を表示 削除したい画像にカーソルを合わせて、 削除ボタンを押します。 「Delete?」と表示されるので、削除する 場合は「Yes」を、削除しない場合は Delete? Yes N 「No を選択してください。 (カーソルは明るさ調整/左ボタンと BGB/右ボタンで動かせます)

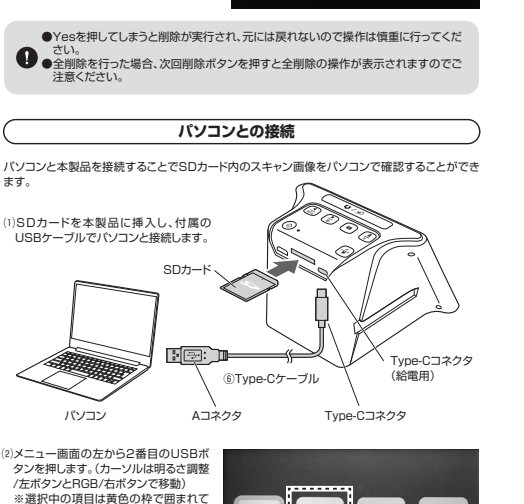

(3)接続されると本製品のディスプレイに右記 のようなマークが表示されパソコンと接 続されます。

### 正しくセットアップできたか確認する

います。

(2) [Delete?]と表示されている状態でも

All?」と表示されます。

ださい。

う一度削除ボタンを押すと、「Delete

画像を全て削除したい場合は「Yes」を、

そうじゃない場合は[No]を選択してく

全削除を実行すると砂時計のマークが

出て全ての画像が削除されます。

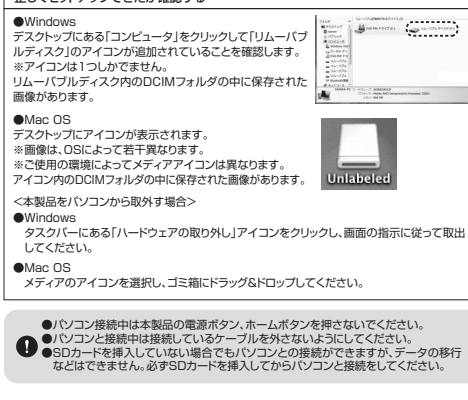

# テレビとの接続 本製品に付属されているHDMIケーブルを使用してテレビやモニターと接続することができます。

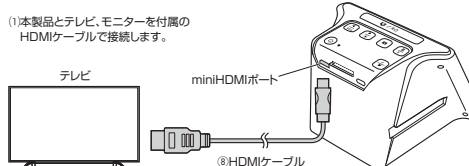

(2)テレビ、モニターに本製品のメニュー画面が表示されます。 (本製品のディスプレイには何も表示されません)

(3)本製品のボタンを操作してテレビやモニターに保存しているスキャン画像を映したり、フィルム を大画面で確認しながらスキャンをすることができます。

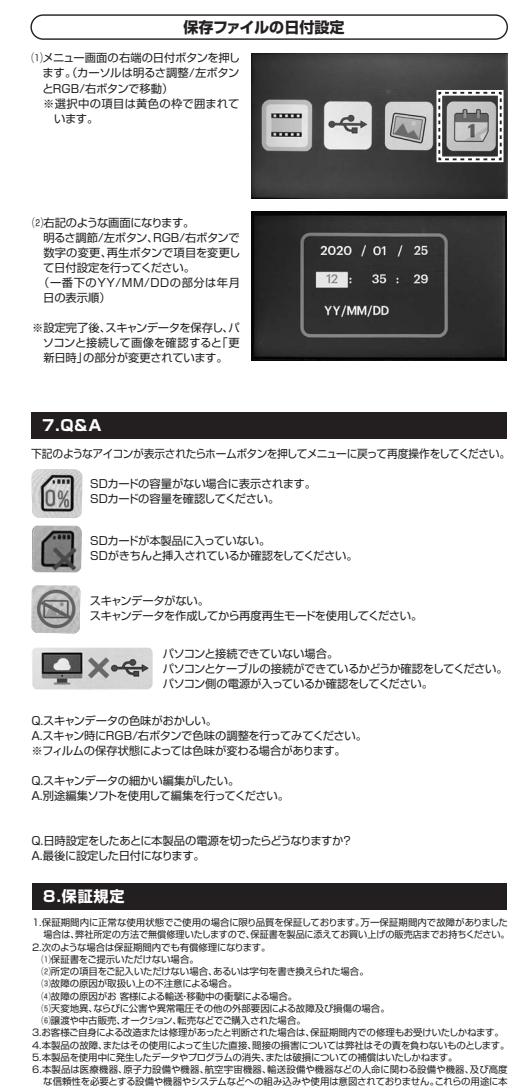

製品を使用され、人身事故、社会的障害などが生じても弊社はいかなる責任も負いかねます。 ※回てに応じていている。時にしておいませったとしてしていたのでした。 7.修理ごな視品を超送、またはご持参される場合の諸費用は、お客様のご負担となります。 8.保証書は再発行いたしませんので、大切に保管してください。 9保証書は日本国内においてのみ有効です。

| 保証書 |              |          |          | サンワサプライ株式会社 |       |   |   |   |
|-----|--------------|----------|----------|-------------|-------|---|---|---|
| 品   | 番 400-SCN058 |          | シリアルナンバー |             |       |   |   |   |
| お   | お名前          |          |          |             |       |   |   |   |
| 客様  | ご住所          | Ŧ        |          |             |       |   |   |   |
|     |              |          |          | TEL         |       |   |   |   |
| 販売店 | 販売店名         | 站住所·TEL  |          |             |       |   |   |   |
|     |              |          |          | 担当者名        |       |   |   |   |
| 保   | 証期間 ご        | 購入日から6ヶ月 |          |             | ご購入日: | 年 | 月 | H |

サンワサプライ株式会社

サンワダイレクト / 〒700-0825 岡山県岡山市北区田町1-10-1 TEL.086-223-5680 FAX.086-235-2381

Ver.1.0